# UNIVERSIDADE ESTADUAL DA PARAÍBA

# Manual do Helios Voting

Manual do Eleitor

Coordenadoria de Tecnologia da Informação e Comunicação – CTIC

Setembro de 2020

# Sumário

| Introdução                | 3 |
|---------------------------|---|
| Tutorial para Votação     | 4 |
| Entrando no sistema       | 4 |
| Iniciando a votação       | 6 |
| Criptografando sua cédula | 7 |
| Enviando sua cédula       | 7 |
| Auditando sua cédula      | 9 |

# Introdução

O Sistema de Votação da Universidade Estadual da Paraíba é um sistema web corporativo derivado diretamente do sistema Helios Voting<sup>1</sup> desenvolvido por Ben Adida e adaptado para a Universidade Estadual da Paraíba.

Trata-se de um novo paradigma de votação eletrônica: as votações possuem alto grau de confiabilidade e possuem também auditoria aberta, uma vez que cada eleitor recebe um comprovante da votação (assinatura da cédula) que pode ser verificado no próprio sistema para garantir que suas escolhas foram recebidas e registradas corretamente. Ainda, o sigilo do voto é garantido por meio de codificação (criptografia) da cédula de votação antes do envio ao sistema.

<sup>&</sup>lt;sup>1</sup> Saiba mais em https://heliosvoting.org

## Tutorial para Votação

Para votações restritas, é necessário ter em mãos o seu **ID de Eleitor** e a sua **Senha** para a eleição, que são encaminhados eletronicamente pelo **Sistema de Votação Eletrônica da Universidade Estadual da Paraíba aos endereços eletrônicos (e-mails)** das pessoas habilitadas.

### Entrando no sistema

Você receberá uma mensagem do Sistema de Votação, semelhante a ilustrada abaixo:

Sistema de Votação Eletrônica < naoresponda... 08:57 (há 50 minutos) 🙀 🔦 😫

Caro (a) Vinicius Matias Diniz,

teste

URL da Eleição: http://eleicoes.uepb.edu.br/helios/e/maisuma\_1/vote

Código de Identificação da Eleição: 9Uwohb0/+1IgVHunN0A4YAM/qooiNj+P+IidY3aZDZI

Seu ID de eleitor: 1018621 Sua senha para essa eleição: KqrjcfQxU6

Para proteger a sua privacidade, essa eleição está configurada para utilizar um pseudônimo de eleitor, assim seu login, nome ou email não serão mostrados para o público em geral. Portanto, ao invés de seu nome, o centro de rastreamento de cédula vai listar apenas o seu pseudônimo.

Seu pseudônimo de eleitor: V2.

IMPORTANTE: quando você for solicitado a informar seu login para votar, informe seu \*ID de eleitor\* ao invés de seu pseudônimo.

...

IMG 1 – #PraCegoVer - Nesta imagem é possível ver um e-mail recebido com as seguintes informações: URL da Eleição, ID do eleitor, Senha para acesso à eleição e ainda a indicação do pseudônimo do eleitor, para garantir a privacidade do votante. Utilize o link recebido no seu navegador e, então, a página de credenciação será exibida:

# Eleição de Testes

#### Por favor, conecte-se.

Informe o ID de eleitor e senha que você recebeu por email.

| ID do Eleitor |  |
|---------------|--|
| enha          |  |
|               |  |

IMG 2 – #PraCegoVer - Nesta imagem aparece a página inicial de acesso à votação, com espaços para preenchimento do ID do Eleitor e Senha. Abaixo, a opção em vermelho para conectar.

Digite o seu **ID de Eleitor** e a **Senha** recebidos em seu e-mail e pressione o botão **Conectar**. O sistema irá exibir informações sobre a eleição (descrição e instruções), como ilustra a figura abaixo:

| Cabine de Votação                                                                                   | [sair]  |
|----------------------------------------------------------------------------------------------------|---------|
| Eleição de Testes                                                                                   |         |
| Para votar nessa eleição é necessário que siga os passos abaixo:<br>1. <b>Marcar</b> suas escolhas. |         |
| 2. Revisar & Confirmar suas escolhas.                                                               |         |
| 3. Depositar sua cédula cifrada na urna.                                                            |         |
| Iniciar                                                                                             |         |
| Código de Identificação da Eleição: LT6f2CntB2MdqvMeyqLoQxOnt8XqW39Ax4xod5RNLJo                     | [ajuda] |

IMG 3 – #PraCegoVer - Nesta imagem aparece uma caixa de texto com a sequência dos passos a serem seguidos para a votação: 1 marcar suas escolhas; 2 revisar e confirmar suas escolhas, e 3 depositar sua cédula cifrada na urna. Abaixo, o botão vermelho para iniciar.

Para a votação ser realizada com sucesso, é necessário escolher as opções das questões apresentadas, criptografar a sua cédula de votação, enviar sua cédula ao sistema e registrar o seu voto. Se sua votação for interrompida antes do registro no servidor, seu voto não será computado.

### Iniciando a votação

Para iniciar a votação, pressione o botão **Iniciar**. Você pode sair a qualquer momento do sistema ao pressionar o link **[Sair].** A votação é formada pelo menos por uma questão e é apresentada como a seguir:

|                                                                                    | Cat                | oine de Votação     | D                     | [sair]        |
|------------------------------------------------------------------------------------|--------------------|---------------------|-----------------------|---------------|
|                                                                                    | E                  | leição de Tes       | tes                   |               |
|                                                                                    |                    |                     |                       | -             |
| (                                                                                  | 1) Marcar          | (2) Revisar         | (3) Depositar         |               |
|                                                                                    |                    |                     |                       |               |
| Qual destes é o melhor candidato?<br>questão 1 de 1 - você deve marcar no máximo 1 |                    |                     |                       |               |
| Candidato 01                                                                       |                    |                     |                       |               |
| Candidato 02                                                                       |                    |                     |                       |               |
| Candidato 03                                                                       |                    |                     |                       |               |
| Candidato 04                                                                       |                    |                     |                       |               |
| Candidato 05                                                                       |                    |                     |                       |               |
|                                                                                    |                    |                     |                       |               |
|                                                                                    |                    |                     |                       | Próximo passo |
| Código de Identific                                                                | ação da Eleição: 1 | LT6f2CntBZMdqvMeyqL | oQxOnt8XqW39Ax4xod5RN | ມັດ [ajuda]   |

IMG 4 - #PraCegoVer – Nesta imagem tem a cédula de votação em si. No topo tem a pergunta "Qual destes é o melhor candidato?". Abaixo aparecem opções de múltipla escolha, de acordo com a quantidade de candidatos da eleição. Encerrando, no canto direito, a opção em vermelho de próximo passo.

Para cada questão, o sistema informa o número máximo de respostas que você poderá escolher. Selecione a opção (ou opções) e pressione o botão **Próxima**. Caso deseje votar em **BRANCO**, não selecione nenhuma opção. Se a votação for composta por mais de uma questão, a próxima é exibida automaticamente: Selecione sua opção. Caso haja mais questões, pressione o botão **Próxima**. **Se for a última questão, ou caso a votação tenha apenas uma questão, pressione o botão Próximo Passo.** Caso deseje voltar para a questão anterior, pressione o botão **Anterior**.

# Criptografando sua cédula

Ao responder todas as questões, o sistema irá exibir a sua cédula de votação com as questões e opções selecionadas, como ilustra a figura abaixo:

|                                   | Cat                           | oine de Votação      | )                     | [sair]    |
|-----------------------------------|-------------------------------|----------------------|-----------------------|-----------|
|                                   | E                             | Eleição de Tes       | tes                   |           |
|                                   |                               |                      |                       |           |
|                                   | (1) Marcar                    | (2) Revisar          | (3) Depositar         |           |
| Revise sua Cédula                 |                               |                      |                       |           |
| Qual destes é o melhor candidato? |                               |                      |                       |           |
|                                   |                               |                      |                       |           |
|                                   | ulaasifaa siin da mistaiisiis |                      |                       |           |
| Codigo de                         | Identificação da Eleição: I   | LT6f2CntB2MdqvMeyqLo | QxOnt8XqW39Ax4xod5RNL | o [ajuda] |

IMG 5 - #PraCegoVer – Esta imagem mostra o segundo passo da votação, com a possibilidade de revisar a cédula de votação. Tem a opção em vermelho para alterar, e mais abaixo, no canto esquerdo, também em vermelho, o botão de próximo passo.

Pressione no link **[Alterar]** para alterar a questão que você deseja. Certifique-se das opções escolhidas e, caso deseje confirmar sua votação, pressione o botão **Próximo Passo**.

# Enviando sua cédula

A criptografia é realizada pelo seu navegador. Assim, ao criptografar sua cédula, o sistema irá emitir um código identificador, como ilustra a tela abaixo:

|                                                                 | Cat                                                    | oine de Votaçã                       | o                        | [sair]             |
|-----------------------------------------------------------------|--------------------------------------------------------|--------------------------------------|--------------------------|--------------------|
|                                                                 | E                                                      | leição de Te                         | stes                     |                    |
|                                                                 |                                                        |                                      |                          |                    |
|                                                                 | (1) Marcar                                             | (2) Revisar                          | (3) Depositar            |                    |
| Sua cédula está cifrada<br>Antes de depositar na urna, você poc | <b>a e pronta para s</b><br>le anotar seu rastreador d | e <b>r depositada i</b><br>e cédula: | na urna.                 | Auditar [opcional] |
| ØljJeHHGHSEK69aTENRX+r54HF                                      | vTQGX9y11Qc5I59Qc                                      |                                      |                          |                    |
| Depositar Cédula na Urna                                        |                                                        |                                      |                          |                    |
| Código de                                                       | Identificação da Eleição:⊣                             | wMay3OwIbZBY6LW9z                    | H12+uyHWDb9guTS43yVip6w3 | 4 [ajuda]          |

IMG 6 - #PraCegoVer – Nesta imagem tem o terceiro passo da votação, mostrando que a cédula está cifrada e pronta para ser depositada na urna. Mostra o código de rastreio da cédula de votação e na parte inferior esquerda da imagem, tem a opção depositar cédula na urna, em destaque vermelho.

O Sistema de Votação da UEPB não relaciona você com as opções escolhidas, preservando o sigilo do seu voto. Caso ache necessário, Guarde essa informação para confirmar sua votação no futuro. Antes de enviar o seu voto, você pode auditá-lo. Veja a seção **Auditando sua cédula** abaixo. Para enviar sua cédula, pressione o botão **Depositar Cédula na Urna**. O sistema então informa que a cédula foi enviada e registrada:

# Eleição de Testes

Parabéns, seu voto foi depositado com sucesso!

O número do rastreador da sua cédula é: FCKWWJd1geurQ1fp6JzsdVbos8iFtdp/pR1S5UZuNo0

Você foi desconectado. Por favor, para sua segurança, feche seu navegador.

IMG 7 - #PraCegoVer – A imagem traz a mensagem de confirmação do voto, apresentando o código de rastreio da cédula e com o alerta para que o eleitor desconecte e feche o navegador.

Você receberá uma mensagem notificando sobre o registro do seu voto:

Seu voto foi depositado com sucesso para mais uma eleição

O seu voto foi registrado com o seguinte código de confirmação: x49QE5wdur73fgGL80NoC06Mk6ukiNiuRr3xmfwa74E

O seu voto está guardado em: http://eleicoes.uepb.edu.br/helios/v/x49QE5wd

O seu pseudônimo de eleitor é: V2

O resultado da eleição será divulgado em horário e local conforme Edital.

IMG 8 - #PraCegoVer – A imagem traz a mensagem enviada automaticamente pelo sistema de votação para o email do eleitor, confirmando que o voto foi depositado com sucesso. Ainda tem o link de acesso direto para o voto, o código de confirmação e o pseudônimo do eleitor. Clicando no link o sistema exibirá o seu código de identificação, o seu pseudônimo, e a eleição na qual o voto foi computado.

## Auditando sua cédula

Antes de enviar sua cédula, você pode auditar a criptografia utilizada. Entretanto, você terá que criptografar novamente, pois na cédula auditada, a criptografia é verificada e os votos são expostos. As cédulas auditadas não são utilizadas na contagem dos votos, mas apenas para certificar que a votação está correta. Sua cédula não será identificada preservando o seu anonimato.

|                                     | Cab                         | ine de Votaçã      | o                         |                    | [sair] |
|-------------------------------------|-----------------------------|--------------------|---------------------------|--------------------|--------|
|                                     | E                           | leição de Te       | stes                      |                    |        |
|                                     |                             |                    |                           |                    |        |
|                                     | (1) Marcar                  | (2) Revisar        | (3) Depositar             |                    |        |
| Sua cédula está cifrad              | a e pronta para s           | er depositada r    | na urna.                  | Auditar [opcional] |        |
| Antes de depositar na urna, você po | de anotar seu rastreador de | e cédula:          |                           |                    |        |
| ØljJeHHGHSEK69aTENRX+r54H           | RvTQGX9yllQc5I59Qc          |                    |                           |                    |        |
| Denositar Cádula na Urna            |                             |                    |                           |                    |        |
|                                     |                             |                    |                           |                    |        |
| Código de                           | Identificação da Eleição: + | wMay3Ow1b2BY6LW9z1 | 112+uyHWDb9guTS43yVip6w34 | le le              | ajudaj |

IMG 9 - #PraCegoVer – A imagem traz a fase final da votação, com destaque para a possibilidade de auditar o voto, no lado direito da imagem.

Para auditar sua cédula, ao invés de enviar o seu voto, pressione o link **Auditar** e o sistema exibirá uma explicação antes da auditoria: Para confirmar a auditoria, pressione o botão **Verificar codificação**. O sistema então exibirá a seguinte tela:

|                                                                                                    | Cabine de Votação                                                                                                    | [sair]  |
|----------------------------------------------------------------------------------------------------|----------------------------------------------------------------------------------------------------|---------|
|                                                                                                    | Eleição de Testes                                                                                                    |         |
|                                                                                                    |                                                                                                    |         |
|                                                                                                    | (1) Marcar (2) Revisar (3) Depositar                                                                                                    |         |
| Sua Cédula Auditada                                                                                                |                                                                                                    |         |
| IMPORTANTE: essa cédula, agora qu<br>Para depositar uma cédula, você dev<br>"Depositar na Urna" ao invés de clicar | e foi auditada, não será considerada na apuração.<br>e clicar em "voltar para a votação", clicar em "Confirmar escolha e cifrar cédula para déposito na urna", e clicar e<br>r em "Auditar". | m       |
| Por que? O Helios não deixa você au                                                                                | ditar e depositar a mesma cédula para fornecer alguma proteção contra coerção na hora do voto.                                                                                               |         |
| E agora?Selecione e copie a informa<br>Assim que estiver satisfeito, clique est                                    | <b>ção de auditoria da sua cédula abaixo</b> , e clique em <b>verificar cédula</b> para realizar a auditoria.<br>m "voltar para a votação" para re-cifrar seu voto e depositá-lo na urna.    |         |
| {"answers": [{"choices": [{"alpha":                                                                                | A                                                                                                    |         |
| *1117222336774432381349527809                                                                                      | 66991881282530299471248052371982508544783670062                                                                                                    |         |
| 37801324206882033025055510722                                                                                      | 241250357451078189667419711932877771885604268850                                                                                                    |         |
| 43576997543238113701646011186                                                                                      | 69705246201816700126358513095082257763490503117                                                                                                    |         |
| 31549717174680996155619862460                                                                                      | )85532759266800691166414836522804318794443526825                                                                                                    |         |
| 78095582145503377110045825507                                                                                      | 708351945801432295533504432745596775698555469461                                                                                                    |         |
| 49167935218485472906704218500                                                                                      | 09938837850306635816777700254285687284799923734                                                                                                    |         |
| 41502200995498591638397597970                                                                                      | 009982118417698484028462852208451171504896475306                                                                                                    |         |
| 75915818673546477959566416062                                                                                      | 263178485572733883236332143230262159913214682166 🖕                                                                                                    |         |
| 1300838860", "beta":                                                                                               |                                                                                                    |         |
| Antes de voltar para a cabine de vota<br>você pode postar esta cédula auditad                                      | ção,<br>Ja no centro de rastreamento do Helios, assim outros podem também checar a verificação da mesma.                                                                                     |         |
| Mesmo postando sua cédula auditad                                                                                  | la, você deve voltar para a cabine de votação e escolher depositar se você quiser que seu voto seja contabiliza                                                                              | do.     |
| voltar para a votação postar cédu                                                                                  | la auditada no centro de rastreamento                                                                                                    |         |
| Código de                                                                                                    | ldentificação da Eleição: +wMay30w1b2BY6LW9zH12+uyHWDb9guTS43yVip6w34                                                                                                    | [ajuda] |

IMG 10 - #PraCegoVer – A imagem mostra a tela da votação no modo Cédula Auditada. Ela traz um código alfanumérico com informações sobre a auditoria do voto. Na parte de baixo tem duas opções em destaque vermelho: uma para voltar para a votação e a outra para postar cédula auditada no centro de rastreamento.

A verificação é feita em dois passos. Selecione todo o conteúdo do campo e copie. Então pressione o link **Verificar Cédula**. O sistema irá abrir uma nova janela ou aba do navegador com uma tela semelhante:

| Verificador de Cédula do Helios                                                                                                   |
|----------------------------------------------------------------------------------------------------|
| Este verificador de uma cédula permite que você informe uma cédula auditada<br>e verifique se a mesma foi preparada corretamente. |
| Informe a URL da eleição: /helios/elections/7414ead8-b8bf-47a3-b50e-e086ab48ae4                                                   |
| Cédula a ser verificada:                                                                                                    |
| Verificar                                                                                                    |

IMG 11 - #PraCegoVer – A imagem é a tela do sistema de votação que indica o Verificador de Cédula do Helios. Nela tem espaço para informar a URL da votação e ainda o código da cédula a ser verificada. Na parte de baixo esquerda, tem a opção verificar.

Cole o conteúdo copiado no campo Sua Cédula e pressione o botão **Verificar.** Se conteúdo e a criptografia estiverem corretos o sistema exibirá uma mensagem como abaixo:

| Verificador de Cédula do Helios                                                                                                    |
|----------------------------------------------------------------------------------------------------|
| Este verificador de uma cédula permite que você informe uma cédula auditada<br>e verifique se a mesma foi preparada corretamente.                                                                                                    |
| Informe a URL da eleição: /helios/elections/7414ead8-b8bf-47a3-b50e-e086ab48ae4                                                                                                    |
| Cédula a ser verificada:                                                                                                    |
| <pre>["15513270399898778678081263850682303298052839204729872196585282010216240052978",<br/>"35427316484205126074227420266793515087273177951670690957120675060926116567618",<br/>"10326878470801294044578959322406058634155076081723845092465531731751653057768",<br/>"53399564525477204520456024502525606371761398900334833132400287287255670873661",<br/>"7986384169746828050916775140812430201292782640414412261064225695104553385773"]}]<br/>, "election hash": "+wMay30wIbZBY6LW9zH12+uyHwDb9guT543yVip6w34",<br/>"election uuid": "7414ead8-b8bf-47a3-b50e-e086ab48ae44"}</pre> |
| Verificar<br>carregando eleição<br>código de identificação da eleição é +wMay3OwlbZBY6LW9zHl2+uyHWDb9guTS43yVip6w34<br>rastreador da cédula é 0ljJeHHGHSEK69aTENRX+r54HRvTQGX9yIlQcSI59Qc<br>código de identificação da eleição na cédula confere<br>Conteúdo da cédula:<br>Questão #1 - Qual destes é o melhor candidato? : Candidato 01<br>Cífragem verificada.<br>Provas ok.                                                                                                    |
| VERIFICAÇÃO BEM SUCEDIDA, PRONTO!                                                                                                    |

IMG 12 - #PraCegoVer – Esta imagem apresenta os dados da URL da votação, o código da cédula verificada e a confirmação do que foi votado na cédula auditada. No fim tem a mensagem: Verificação bem-sucedida, pronto.

Verifique se as opções exibidas pelo Verificador de Cédulas são idênticas às opções escolhidas. Retorne à página do sistema e envie sua cédula auditada para o servidor, pressionando o botão **Postar Cédula Auditada no centro de Rastreamento.** O sistema emitirá um aviso lembrando a você que a cédula auditada não será considerada na eleição. Então, pressione o botão Voltar e repita o processo, Confirme o seu voto e o deposite na urna, para garantir que ele seja contabilizado na eleição.